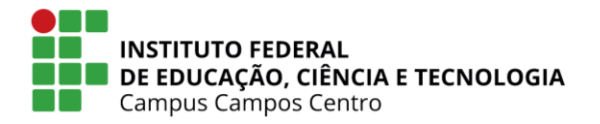

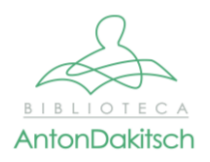

## Orientações para preenchimento e geração da ficha catalográfica

A Biblioteca do campus Campos Centro disponibiliza o Sistema de Geração Automática de Ficha Catalográfica Online. Este sistema foi desenvolvido a partir de código de programação gentilmente cedido pelo Instituto de Ciências Matemáticas e de Computação da Universidade de São Paulo. Após o preenchimento do formulário, a ficha catalográfica é gerada em uma nova aba do navegador, podendo ser realizado o download da ficha em pdf ou impresso. Lembramos que a ficha deverá ser colocada após a página de folha de rosto do trabalho a ser entregue. O usuário poderá juntar a ficha catalográfica em pdf, utilizando programas próprios, ou através de um "Print" da imagem da ficha, copiar e colar no próprio arquivo do trabalho. Formulário de preenchimento para geração da ficha catalográfica.

| Formulário de                 | preenchimento para geração da ficha catalográfica                                                                                            |
|-------------------------------|----------------------------------------------------------------------------------------------------|
| 📀 BRASIL                      | Simplifiquet Participe Acesso à informação Legislação Canais 😈                                                                               |
|                               |                                                                                                    |
|                               | Sistema Gerador de Ficha Catalográfica                                                                                                    |
|                               |                                                                                                    |
|                               | 🛧 Página Inicial 📁 Contato 📕 Ajuda 🤣 Sobre                                                                                                   |
|                               | Dados Pessoais                                                                                                    |
| Nome*:                        | José da                                                                                                    |
| Ultimo Sobrenome*:            | Silva Junior +                                                                                                    |
|                               |                                                                                                    |
|                               | Dados do Trabalho                                                                                                    |
| Nome do Orientador(a)*:       | María Aparecida da                                                                                                    |
| Sobrenome do Orientador(a)*:  | Dancelção Orientadora                                                                                                    |
| Nome do Coorientador(a):      | Amaro Sampaio                                                                                                    |
| Sobrenome do Coorientador(a): | Carreiho                                                                                                    |
| Titulo do Trabalho:           | Ficha catalográfica do trabalho de conclusão do curso do instituto Federal.<br>Fluminense : orientação para preenchimento e geração da ficha |
| Código Cutter:                | 586 <b>C</b>                                                                                                    |
| Campus:                       | Campus Campos Centro                                                                                                    |
| Trabalho:                     | TCC (Graduação)                                                                                                    |
| Curso:                        | Licenciatura em Matemática                                                                                                    |
| Ano:                          | 2019                                                                                                    |
| Nº de páginas:                | 130                                                                                                    |
| ilustrações:                  | Coloridas                                                                                                    |
| Referências:                  | 127 a 130                                                                                                    |
|                               | Palavras-chave                                                                                                    |
| Assuntos (min.1, máx. 6):     |                                                                                                    |
| 1.                            | Tatalogarita                                                                                                    |
| 2.                            | Vintacilo Cutter                                                                                                    |
| 4.                            |                                                                                                    |
| 5.                            |                                                                                                    |
|                               | Limpar Enviar                                                                                                    |

Para gerar a ficha catalográfica o usuário, geralmente o próprio aluno, deverá preencher os campos obrigatórios, seguindo as orientações abaixo:

## Todo o texto deverá ser escrito de forma cursiva, com a primeira letra em caixa alta e as seguintes em minúsculas, exceto nomes próprios e siglas.

**Dados do Autor** - informações sobre o autor do trabalho, geralmente o aluno que escreveu a dissertação, tese, artigo ou monografia.

|                    | nicial 🕈                | P Contato  | Ajuda | Sobre |    |
|--------------------|-------------------------|------------|-------|-------|----|
|                    |                         | Dados Pess | soais |       |    |
| Nome*:             | (Ex.: Juca Ferreira de) |            |       |       |    |
| Último Sobrenome*: | (Ex.: Sampaio)          |            |       |       | ]+ |

**Nome:** informe o nome completo do autor, exceto o último sobrenome. **Sobrenome:** informe o último sobrenome do autor.

\*Considerações na forma de preenchimento do sobrenome:

- <u>Se houver grau de parentesco no sobrenome, exemplo</u>: "Junior", "Filho", "Neto" ou "Sobrinho", o mesmo deverá ser colocado junto com o último sobrenome (Exemplo: José Lins da Silva Junior -> Nome = José Lins da; Sobrenome = Silva Junior).

- <u>Sobrenome composto</u>, substantivo+adjetivo, colocar os dois últimos sobrenomes juntos (Exemplo: Maria Castelo Branco -> Nome = Maria; Sobrenome = Castelo Branco).

- <u>Se houver hífen</u>, colocar tudo junto (Exemplo: Elsa Lykke-Seest -> Nome = Elsa; Sobrenome = Lykke-Seest).

- <u>Se o autor for nativo de um país hispânico</u>, colocar os dois últimos sobrenomes (Exemplo: Eduardo González Rivera -> Nome = Eduardo; Sobrenome = González Rivera).

Dados do Trabalho - Informações sobre o trabalho

**Nome do orientador:** deverá ser preenchido da mesma forma que o nome do autor. **Sobrenome do orientador:** deverá ser preenchido da mesma forma que o sobrenome do autor. Se for orientadora, marque a caixa de seleção ao final do campo.

| Nome do Orientador(a)*:      | (Ex.: Antônio da) | )           |
|------------------------------|-------------------|-------------|
| Sobrenome do Orientador(a)*: | (Ex.: Silva)      | Orientadora |

Dados do Coorientador - Informações básicas sobre o coorientador, se houver.

**Nome do coorientador:** deverá ser preenchido da mesma forma que o nome do autor. **Sobrenome do coorientador:** deverá ser preenchido da mesma forma que o sobrenome do autor. Se for coorientadora, marque a caixa de seleção ao final do campo.

| Nome do Coorientador(a):      | (Ex.: Marcos Costa de) | )             |
|-------------------------------|------------------------|---------------|
| Sobrenome do Coorientador(a): | (Ex.: Souza Júnior)    | Coorientadora |

Título do trabalho: informe o título e subtítulo do trabalho, se houver.

1) Título principal – Palavra, frase, caracter, ou grupo de caracteres, que normalmente aparece num item, dando nome e este a obra nele contida;

2) Subtítulo – Outras informações sobre o título. Outros títulos além do título principal. O subtítulo e precedido de espaço, dois pontos (:) e espaço.

(Exemplo: Título do trabalho : subtítulo do trabalho).

**Código de Cutter:** Código que indica autoria do trabalho. Até três autores indica somente o último sobrenome do primeiro autor, se tiver mais de quatro autores utilize a primeira palavra do título. Clicar no link em vermelho, utilize o sobrenome do 1º autor ou a 1ª palavra do título. Copie e cole neste espaço As letras e os números gerados. Ao colar o sistema só reconhecerá os números. Ex.: SI586 ficará 586, CA489 ficará 489)

| Código Cutter: | (gere no link ao lado) | 0 |
|----------------|------------------------|---|
|----------------|------------------------|---|

Outros endereços para gerar o Código Cutter: <u>https://cuttersonline.com/app/;</u> <u>http://www.tabelacutter.com/</u>

Campus: Selecione a opção "Campus Campos Centro"

Campus: Campus Campos Centro

**Trabalho:** Neste campo, o usuário, deverá informar o tipo de trabalho se é: Tese, dissertação, tcc (especialização), artigo (especialização), **para as monografias, memorial descritivo e artigos de conclusão de curso de graduação selecione tcc de graduação**.

| Trabalho: | Escolha | • |  |
|-----------|---------|---|--|
|-----------|---------|---|--|

**Curso:** Deverá ser informado o nome do curso que o trabalho é destinado. (Ex.: Bacharelado em Arquitetura Urbanismo, Licenciatura em Biologia, Superior de Tecnologia em Design Gráfico, etc.).

Curso: Escolha 🔹

Ano: deverá informar o ano em que o trabalho foi aprovado. (Ex. 2018, 2019) Obs.: Não colocar informação semestres como: 2018.1, 2018.2, 2019.1 etc.

**Nº de páginas:** número total de páginas do trabalho, incluindo: folha de rosto, sumário, resumo, etc. Obs.: Não contar a página da ficha catalográfica.

Nº de páginas:

Ano:

Ilustrações: Imagens e tabelas que aparecem no trabalho.

As ilustrações (gráficos, tabelas, mapas, quadros, etc.), quando formalmente mencionados ao logo do texto. Selecione uma das opções: Preto e branco; Coloridas.

Ilustrações: Não possui 🔻

**Referências:** Espaço destinado para informar a página onde começam e terminam as referências bibliográficas utilizadas no trabalho. Se for em um página preencha somente o primeiro campo.

| Referências: | a     |       |
|--------------|-------|-------|
| Referencias: | <br>a | <br>J |

Assunto – Assuntos que tenham relação direta com o trabalho.

|                           | Palavras-chave |
|---------------------------|----------------|
| Assuntos (mín.1, máx. 5): |                |
| 1.                        |                |
| 2.                        |                |
| 3.                        |                |
| 4.                        |                |
| 5.                        |                |

Nesta parte do formulário, o usuário, deverá informar quais são os assuntos que tem relação com seu trabalho. Poderá ser informado no mínimo 1 (um) assunto e no máximo 5 (cinco) assuntos.

Obs.: São as palvras-chave que estão no trabalho.

Após o preenchimento de todas as informações, o usuário, deverá clicar em "Enviar".

| iar |
|-----|
| ia  |

Será gerado um documento em formato PDF "fichaCatalografica....pdf (canto inferior a esquerda da página), Abra o documento pdf gerado.

| fichaCatalografica | pdf | ^ |
|--------------------|-----|---|
|--------------------|-----|---|

Ficha Gerada Após ter sido preenchido o formulário e o usuário ter clicado em "Enviar". A ficha deverá ser colocada após a página de folha de rosto do trabalho.

Biblioteca Anton Dakitsch CIP - Catalogação na Publicação

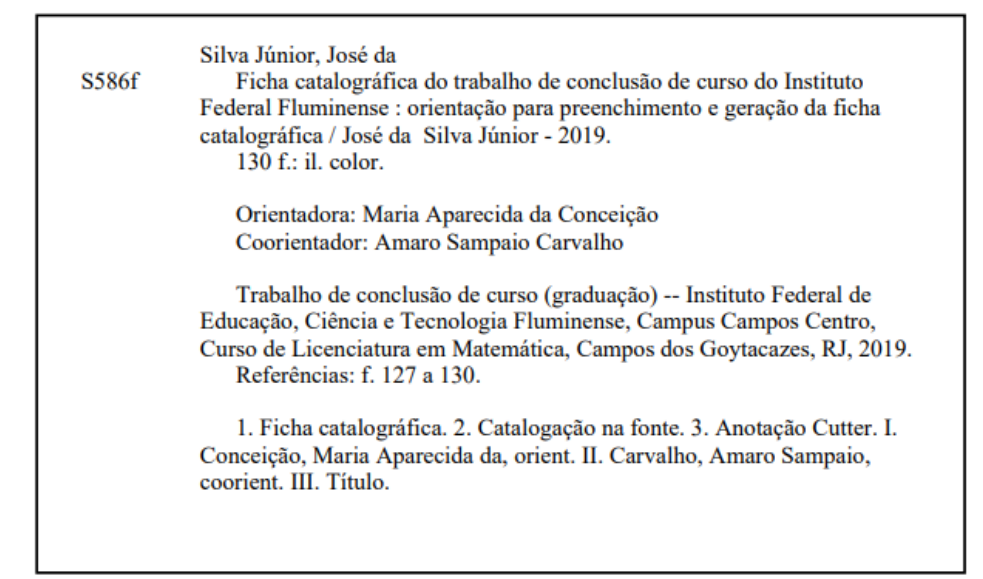

Elaborada pelo Sistema de Geração Automática de Ficha Catalográfica da Biblioteca Anton Dakitsch do IFF com os dados fornecidos pelo(a) autor(a).